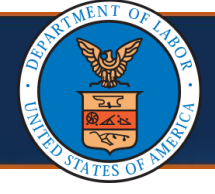

## Adding New Providers under One OWCP Connect ID

**Scenario:** This scenario assumes that you are the system administrator for an active OWCP provider ID looking to add additional providers under your active OWCP Connect ID.

Complete the steps 1 - 3 of this document for each new provider you are enrolling under your OWCP Connect ID.

 To add additional new providers under your OWCP Connect ID, go to the Provider Enrollment page in the WCMBP Portal, then select the Click here to begin the enrollment process link in the New Provider box.

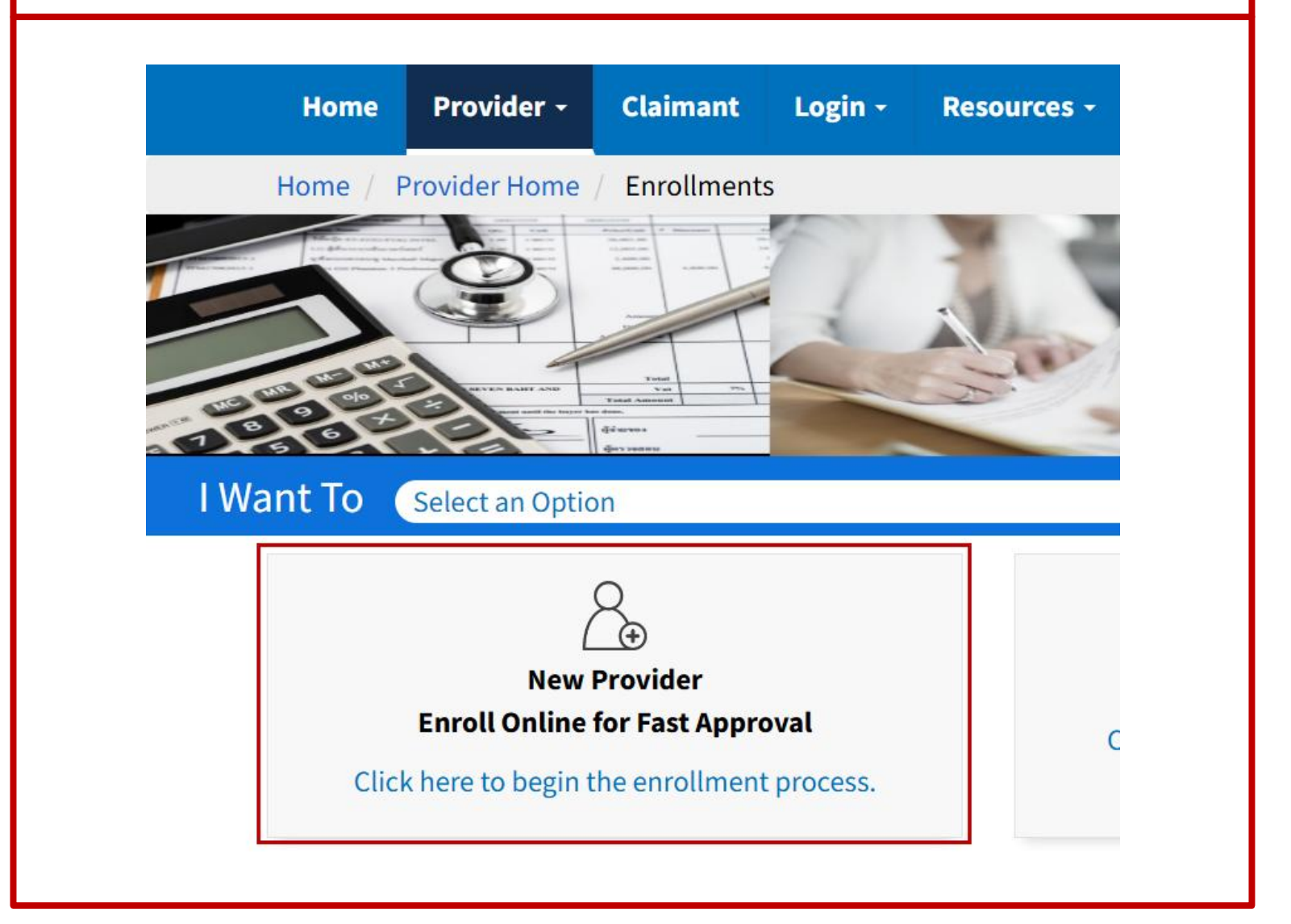

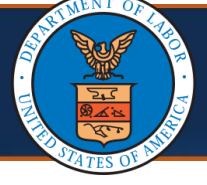

## Adding New Providers under One OWCP Connect ID

2. Log in to OWCP Connect using the email address and password you created during registration.

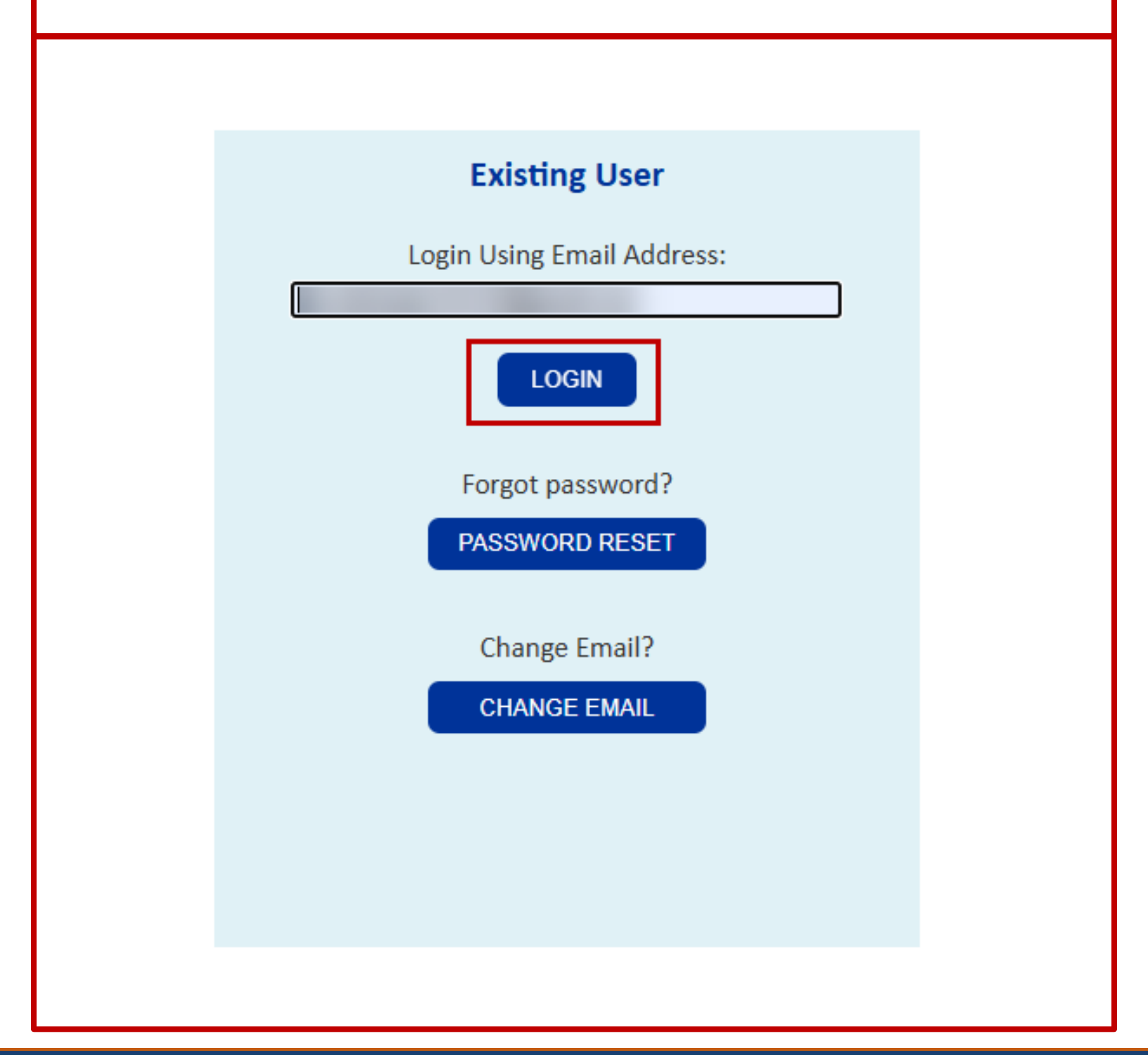

| Adding New Providers Under<br>One OWCP Connect ID (3 of 3)                                                                                                    | Quick Reference Guide |
|----------------------------------------------------------------------------------------------------|-----------------------|
| Adding New Providers under One OWCP Connect ID                                                                                                    |                       |
| 3. Complete the enrollment steps for the new provider                                                                                                    |                       |
| III Enrollment Type                                                                                                    | *                     |
| * Individual Group Practice Billing Agent/Clearinghouse Facility/Agency/Organization/Institution                                                                                                    |                       |
| <ol> <li>When the applications are approved, the new provider IDs will appear<br/>on the available Provider ID drop-down list.</li> </ol>                                                                                                    |                       |
| Welcome to the WCMBP Provider Portal         CCAMS         Go         Select a Provider ID Number to continue to the Provider Portal:         Available Provider IDs:         026724500         Version of the WCMBP Provider IDs using the Switcher Portal | )<br>Ich              |

## 12/30/2024